## Make a bootable flash drive for WIN7 Recovery image

- 1. Prepare an 8GB USB flash disk.
- 2. Plug USB under the PC with Window 7 OS.
- 3. To Start menu
  - ->"Run"
  - -> key "cmd"
  - ->click the right key of mouse->select "run as administrator"

Run it with the following commands:

> diskpart

- > list disk
- > select disk # (# is your USB flash disk drive Letter)

> clean

> create partition primary

> format fs=ntfs quick

- > assign
- > active
- > exit

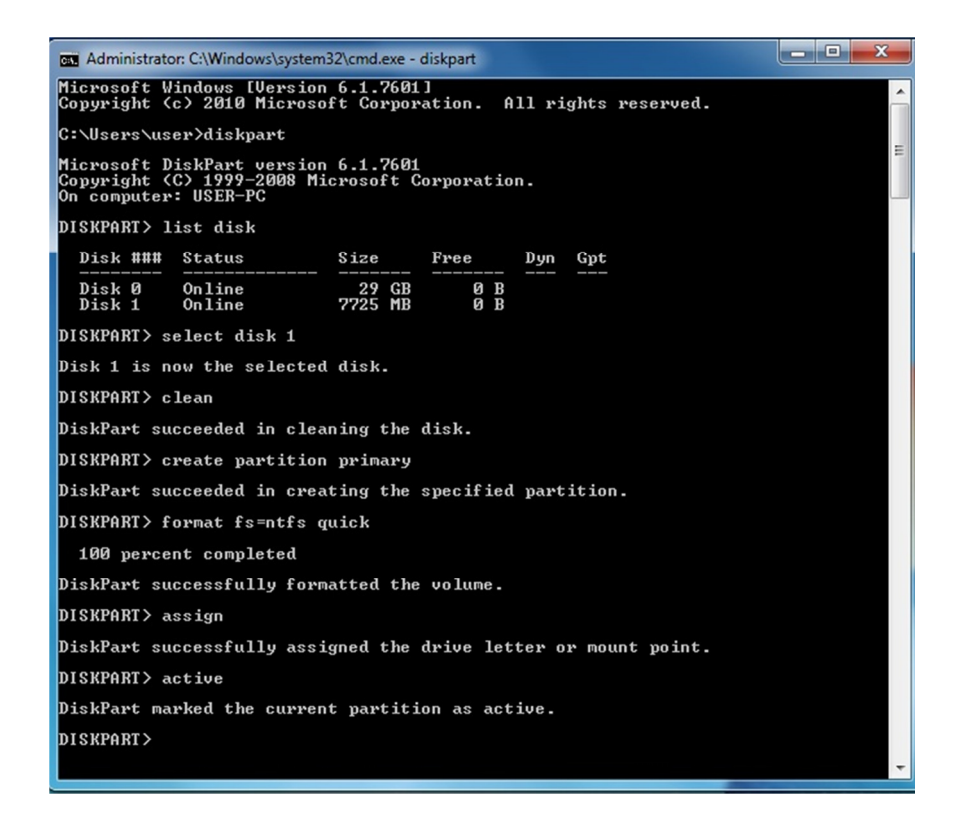

4. Unzip the "NEON-10x0 WES7E x64\_V1.2.iso" and copy the folder's files to the USB flash disk.

- 5. Boot from the USB flash disk.
- 6. Check the check box of Re-initial Disk and press "Recovery" button. And then press 'YES' and it will start to recovery image.

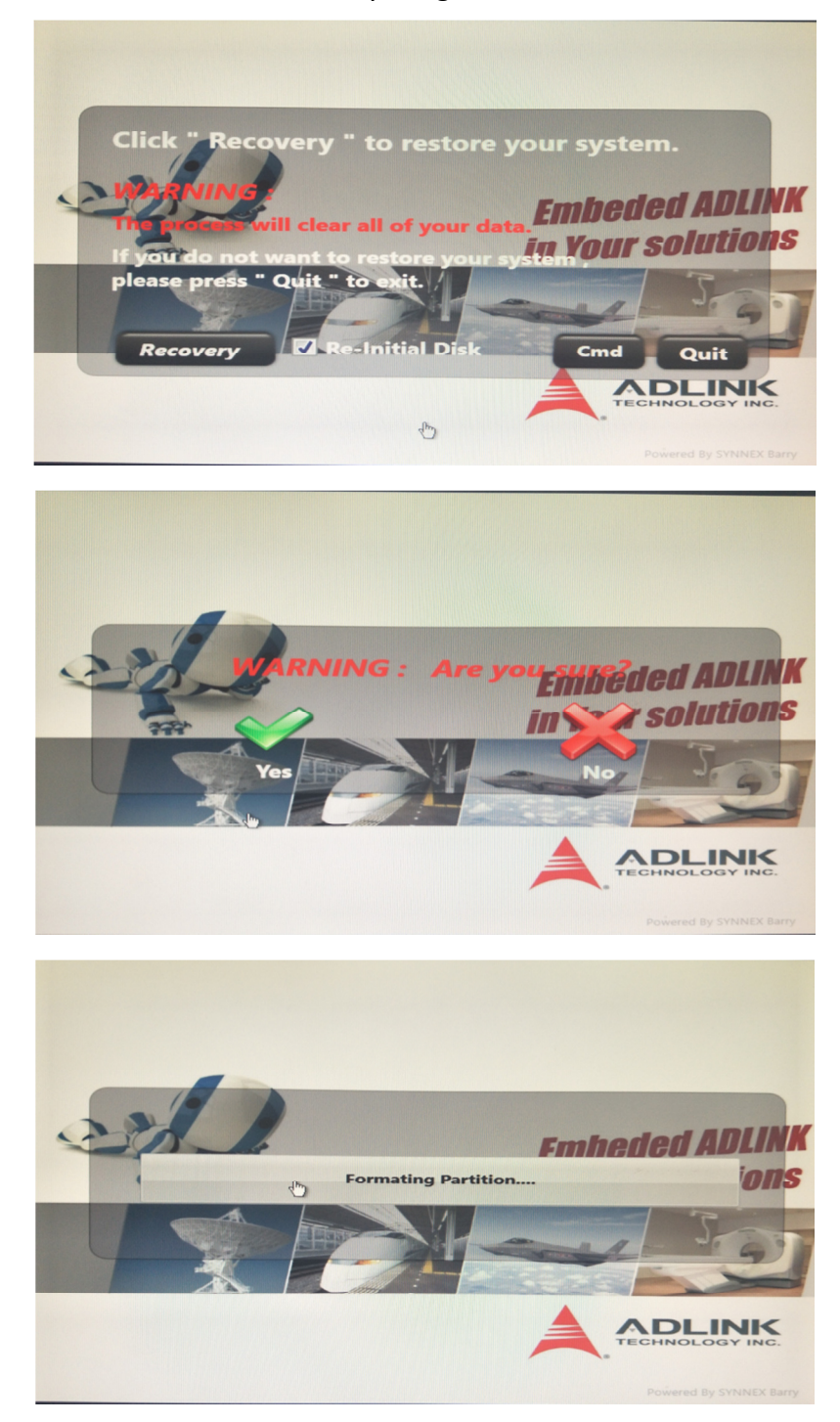

7. Wait for few minutes, it will show "completed" then press ok button to finish.

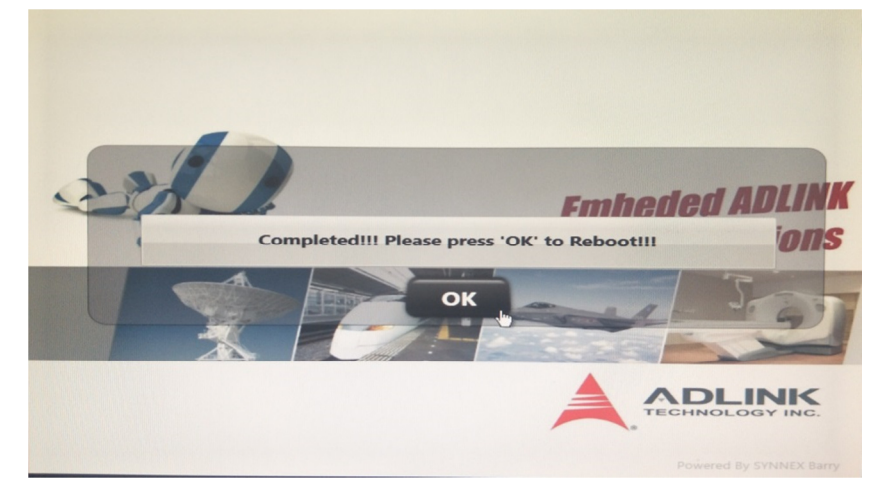